IT Dept Quick Reference Guide (QRG)

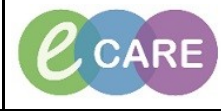

Document No - Ref 155

Version Number – 2.0

## **Doctors Discharge Documentation Process**

| 1. | Once in the Patient Record, click on the Depart icon from the toolbar.                                                                                                    |                                                                                                    |                                                 |                                                                                                    |           |  |
|----|----------------------------------------------------------------------------------------------------|----------------------------------------------------------------------------------------------------|-------------------------------------------------|----------------------------------------------------------------------------------------------------|-----------|--|
| 2. | The Depart Process window opens showing all the Mandatory Fields on the left and the Discharge Summary on the right.                                                                                                    |                                                                                                    |                                                 |                                                                                                    |           |  |
|    | Depart Process      SPENCER, GILLIAN      Allergies: Allergies Not Recorded      pnn-                                                                                                    | Age:68 years<br>DOB:24/Nov/49<br>Resus                                                              | Sex:Female<br>MRN:511522<br>NHS No:965-686-9931 | Loc:RD8-GH Ward 17; Bay 07; Bed 14<br>Inpatient (09/Feb/2018 15:46 - <no -="" date:<br="" discharge="">Clinical Staff-O'hara - Bichard Jamer</no> | >]        |  |
|    | Templates: CR Latter                                                                                                    |                                                                                                    |                                                 | cimical start o hara ; Kenara sames                                                                                                    |           |  |
|    |                                                                                                    |                                                                                                    |                                                 |                                                                                                    |           |  |
|    | Diagnosis vice                                                                                                    | Milton Keynes University Hospital                                                                   |                                                 |                                                                                                    |           |  |
|    | Discharge Summary                                                                                                    | Foundation                                                                                          |                                                 |                                                                                                    |           |  |
|    | Legal Information                                                                                                    | DISCHARGE SUMMARY: Milton Keynes University I                                                       |                                                 |                                                                                                    | ersity I  |  |
|    | Other Contributors                                                                                                    | Standii<br>Eag                                                                                      |                                                 | Standii =<br>Eag                                                                                                    |           |  |
|    | Allergies view                                                                                                    |                                                                                                    |                                                 | м                                                                                                    |           |  |
|    | Discharge Checklist                                                                                                    | Telephone: 01908<br>Date: 27/Apr/2018 (                                                             |                                                 | 01908                                                                                                    |           |  |
|    | Key Discharge Details Dr. Weatherhead, Susan<br>C.M.K MEDICAL CENTRE                                                                                                    |                                                                                                    |                                                 |                                                                                                    |           |  |
|    | Discharge Summary Final Checks                                                                                                    | 68 BRADWELL COMMON<br>BRADWELL COMMON                                                               | BOULEVARD                                       |                                                                                                    |           |  |
|    | **Finalise and Send Electronically to GP***                                                                                                    | MILTON KEYNES<br>MK13 8RN                                                                           |                                                 |                                                                                                    |           |  |
|    |                                                                                                    |                                                                                                    |                                                 |                                                                                                    |           |  |
|    |                                                                                                    | Dear Dr Weatherhead, S                                                                              | usan,                                           |                                                                                                    |           |  |
|    |                                                                                                    | Patient Demograp                                                                                    | hice                                            |                                                                                                    |           |  |
|    |                                                                                                    | Name: SPENCER, GILLIAN NHS Number: 965-686-9931                                                     |                                                 |                                                                                                    |           |  |
|    |                                                                                                    | Date of Birth: 24/Nov/49 Other Identifier (MRN): 511522 Gender: Female Home Telephone: 01908 660033 |                                                 |                                                                                                    |           |  |
|    |                                                                                                    | Address: MK Universi                                                                                | ty Hospital Milton Keynes MK6                   |                                                                                                    |           |  |
|    |                                                                                                    | 6LD                                                                                                 |                                                 |                                                                                                    |           |  |
|    |                                                                                                    | Admission Details                                                                                   |                                                 | Discharge Details                                                                                                    |           |  |
|    |                                                                                                    | Source: Usual Place of                                                                              | f Residence                                     | Destination:                                                                                                    |           |  |
|    |                                                                                                    | Lead Consultant Spe                                                                                 | Richard James<br>ciality: General Surgery       | Discharged by:<br>Outcome:                                                                                                    |           |  |
|    |                                                                                                    | Ward: RD8-GH Ward                                                                                   | 17                                              |                                                                                                    | <b>-</b>  |  |
|    |                                                                                                    |                                                                                                    |                                                 |                                                                                                    |           |  |
|    | Piease ensure any discharge meds are reviewed                                                                                                    |                                                                                                    |                                                 |                                                                                                    |           |  |
|    |                                                                                                    |                                                                                                    |                                                 |                                                                                                    | D         |  |
| ~  | If a Diagnosis has been docume                                                                                                    | ented during a                                                                                      | amission this will                              | pull through to the Depart                                                                                                    | l Process |  |
| 3. | nowever, it not you can add one at this stage. You can also add more. To do so, click on the pencil to the                                                                                                    |                                                                                                    |                                                 |                                                                                                    |           |  |
|    | right of the appropriate section.                                                                                                    |                                                                                                    |                                                 |                                                                                                    |           |  |
|    | 🗸 🖻 Diagnosis 🛛 🖉                                                                                                    |                                                                                                    |                                                 |                                                                                                    |           |  |
|    | I677391000000113 COPD (chronic                                                                                                    |                                                                                                    |                                                 |                                                                                                    |           |  |
|    |                                                                                                    |                                                                                                    |                                                 |                                                                                                    |           |  |
|    | Erom within the Diagnosis non up, click on Add                                                                                                    |                                                                                                    |                                                 |                                                                                                    |           |  |
| Λ  | Discharge                                                                                                    |                                                                                                    |                                                 |                                                                                                    |           |  |
| ч. | Mark all as Reviewed                                                                                                    |                                                                                                    |                                                 |                                                                                                    |           |  |
|    | Diagnosis (Problem) being Addressed this Vi     Add     Modfy Scorest                                                                                                    | sit<br>Display: All                                                                                 | SNOMED CT                                       |                                                                                                    |           |  |
|    | Clinical Dx Dx Typ                                                                                                    | confirmation                                                                                        | Date Clinical Serv                              | rice Ranking Da                                                                                                    |           |  |
|    |                                                                                                    |                                                                                                    |                                                 |                                                                                                    |           |  |
|    |                                                                                                    |                                                                                                    |                                                 |                                                                                                    |           |  |
|    |                                                                                                    |                                                                                                    |                                                 |                                                                                                    |           |  |
|    |                                                                                                    | m                                                                                                   |                                                 |                                                                                                    |           |  |
|    | La manual de la constance de la constance de l |                                                                                                    |                                                 |                                                                                                    |           |  |
|    | Hoden     Modely to Convect Book No Disorde Problems     Display: All     Display: All     □ □ □ □ □ □ □ □ □ □ □ □ □ □ □ □ □                                                                                                    |                                                                                                    |                                                 |                                                                                                    |           |  |
|    | Name of Problem A C                                                                                                    | Inset Date Last Updated Last Up<br>25/10/2017 25/07/2018 Ten Mi                                     | tated By Ranking Classification                 |                                                                                                    |           |  |
|    | ( ) region reg (                                                                                                    |                                                                                                    |                                                 |                                                                                                    |           |  |
|    |                                                                                                    |                                                                                                    |                                                 |                                                                                                    |           |  |
|    |                                                                                                    |                                                                                                    |                                                 |                                                                                                    |           |  |
|    |                                                                                                    |                                                                                                    |                                                 |                                                                                                    |           |  |
|    | Ciore                                                                                                    |                                                                                                    |                                                 |                                                                                                    |           |  |
|    |                                                                                                    |                                                                                                    |                                                 |                                                                                                    |           |  |

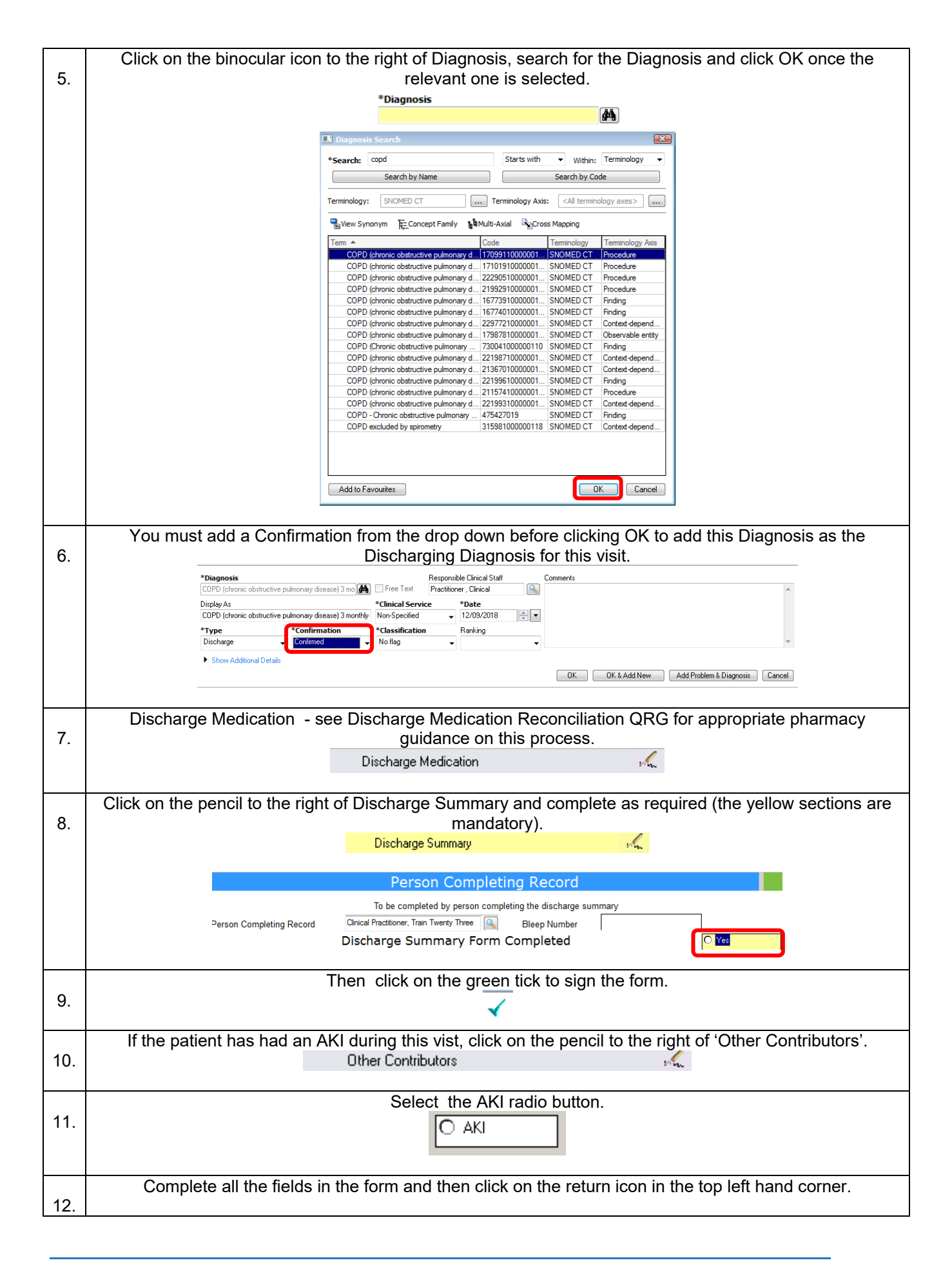

|     | 🔁 suite Kidney Injury - Discharge - SPENCER, GILLAN                                                                                                    |  |  |  |  |
|-----|----------------------------------------------------------------------------------------------------|--|--|--|--|
|     | Acute Kidney Injury                                                                                                    |  |  |  |  |
|     | Has the patient suffered an AKI during this admission: I Yes O No                                                                                                    |  |  |  |  |
|     | Highest stage of AKI during admission: C 1 C 2 C 3                                                                                                    |  |  |  |  |
|     | AKI Meds Review carried out:                                                                                                    |  |  |  |  |
|     | Blood tests (incl frequency) required on discharge to monitor AKI:                                                                                                    |  |  |  |  |
|     | Please cany out bold tests                                                                                                    |  |  |  |  |
|     |                                                                                                    |  |  |  |  |
| 13  | I hen click on the green tick to sign the form.                                                                                                    |  |  |  |  |
| 13. | Complete Discharge Summery Einel Checke filling in the datail of the Discharging Staff Marshar and                                                                                                    |  |  |  |  |
| 14. | clicking in the yellow radio button to confirm discharge is finalised (please note the message at the bottom<br>of the page) and then click the green tick to sign.                                                                                                    |  |  |  |  |
|     | Bischarge Summary Final Checks - SPINCER, GILLIAN                                                                                                    |  |  |  |  |
|     | *Performed on: 77/04/2018 EV um By: Clinical Practitioner, Train T                                                                                                    |  |  |  |  |
|     | Deditional Synthese Synthese Synth |  |  |  |  |
|     |                                                                                                    |  |  |  |  |
|     | Confirm letter is complete and ready<br>to be sent electronically to the G.P                                                                                                    |  |  |  |  |
|     | C Patient Discharge Letter Finalised                                                                                                    |  |  |  |  |
|     | Discharging Staff Member                                                                                                    |  |  |  |  |
|     |                                                                                                    |  |  |  |  |
|     | Go to ***Finalise and Send Electronically to GP***                                                                                                    |  |  |  |  |
|     | Once completed you will now eliek on the papel to the right of "*Eingling"                                                                                                    |  |  |  |  |
| 15. | **Einaise and Send Electropicallu to GP**                                                                                                    |  |  |  |  |
|     |                                                                                                    |  |  |  |  |
|     | You will know it has been successful as red wording will appear at the top of the Document stating                                                                                                    |  |  |  |  |
|     | Discharge Summary Finalised                                                                                                    |  |  |  |  |
|     | Click on Close to close down the Depart Process                                                                                                    |  |  |  |  |
|     |                                                                                                    |  |  |  |  |
|     |                                                                                                    |  |  |  |  |
|     | To view the completed Discharge Summary, click on Documentation from the main left hand menu.                                                                                                    |  |  |  |  |
| 16. | Documentation 🕂 Add                                                                                                    |  |  |  |  |
|     |                                                                                                    |  |  |  |  |
| 17  | You will see two entries. One for the Patient and one for the GP. Click to open the Discharge Summary                                                                                                    |  |  |  |  |
| 17. | you wish to view and it you wish to add further details double click on the relevant Discharge summary<br>and type any inforomation under '*Insert Addendum Here'                                                                                                    |  |  |  |  |
|     | *Insert Addendum Here                                                                                                    |  |  |  |  |
|     |                                                                                                    |  |  |  |  |
|     |                                                                                                    |  |  |  |  |
|     | Click on sign.                                                                                                    |  |  |  |  |
| 18. | Sign                                                                                                    |  |  |  |  |
|     |                                                                                                    |  |  |  |  |
| 10  | The Document will now display with red annotation to advise and addendum has been added.                                                                                                    |  |  |  |  |
| 19. | Document Contains Addenda                                                                                                    |  |  |  |  |
|     |                                                                                                    |  |  |  |  |